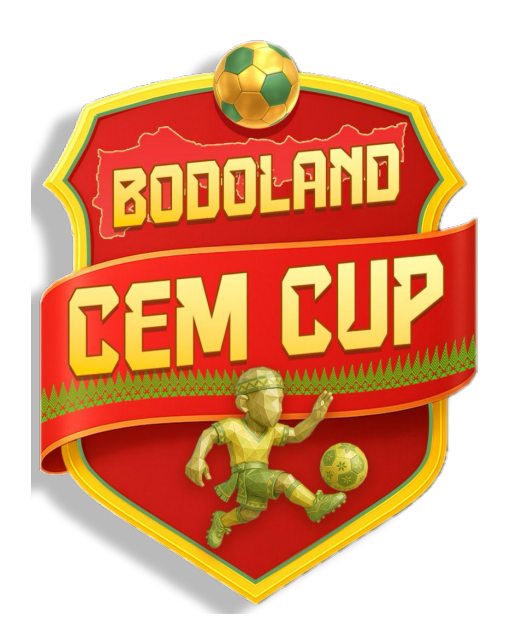

# TEAM REGISTRATION MANUAL BODOLAND CEM CUP

### **Click on REGISTER BUTTON**

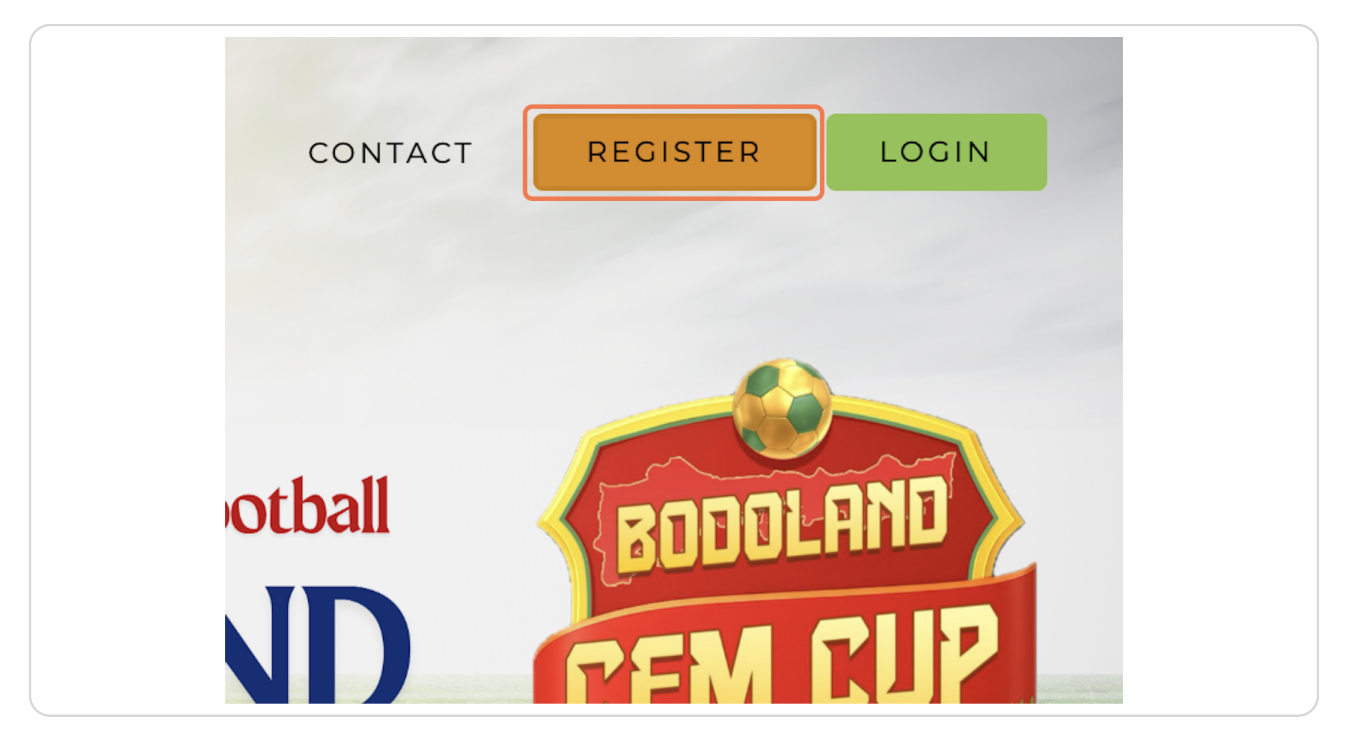

# Type "Enter Your Name "

| Register        |  |
|-----------------|--|
| Name            |  |
| Enter Your Name |  |
| Email           |  |
|                 |  |
| Phone           |  |
|                 |  |
| Password        |  |
|                 |  |

#### STEP 3

# Type "youremail@gmail.com"

| Register            |  |
|---------------------|--|
| Name                |  |
| Enter Your Name     |  |
| Email               |  |
| youremail@gmail.com |  |
| Phone               |  |
|                     |  |
| Password            |  |
|                     |  |
| Confirm Password    |  |
|                     |  |

Type "Enter your mobile number"

| Register                     |  |
|------------------------------|--|
| Name                         |  |
| Enter Your Name              |  |
| Email                        |  |
| youremail@gmail.com          |  |
| Phone                        |  |
| Enter your mobile number     |  |
| Password                     |  |
|                              |  |
| Confirm Password             |  |
|                              |  |
| Already registered? RECISTER |  |

#### STEP 5

### Type password

| Enter Your Name          |  |
|--------------------------|--|
| Email                    |  |
| youremail@gmail.com      |  |
| Phone                    |  |
| Enter your mobile number |  |
| Password                 |  |
|                          |  |
| Confirm Password         |  |
|                          |  |
| Already registered?      |  |
|                          |  |
|                          |  |

### **Enter OTP for verification**

| Verify Phone Number         Thanks for signing up! Before getting started, please verify your phone number by providing the OTP. If you didn't receive it, we'll gladly send another.         OTP         I       I         IESEND OTP       SUBNIT |  |
|----------------------------------------------------------------------------------------------------|--|
|----------------------------------------------------------------------------------------------------|--|

#### STEP 7

### Click on REGISTER TEAM on your dashboard

| REGISTER TEAM - |  |
|-----------------|--|
|                 |  |

### Select Your District

| OLAND   | Dashboard                   | Dipankar Ra |
|---------|-----------------------------|-------------|
| am/Club | o Registration              |             |
|         |                             |             |
|         | Select District *           |             |
|         | Kokrajhar V                 |             |
|         | Select BTCLA Constituency * |             |
|         | #h- Select VCDC/III.P. *    |             |
|         | Select VCDC/ULB V           |             |
|         | Team/Club Name *            |             |
|         | Enter team or club name     |             |
|         | I Address *                 |             |
|         |                             |             |

#### STEP 9

# Select your BTCLA Constituency

| am/Club Registrati | on                            |   |  |
|--------------------|-------------------------------|---|--|
|                    |                               |   |  |
|                    |                               |   |  |
| Select Dis         | trict *                       |   |  |
| Kokrajhar          |                               | ~ |  |
| Select BTC         | 2LA Constituency *            |   |  |
| No. 1 Parba        | tibora (ST) BTC. Constituency | ~ |  |
|                    |                               |   |  |
| 🏙 Select VO        | CDC/ULB *                     |   |  |
| Loading            |                               | ~ |  |
| 😤 Team/Clu         | ib Name *                     |   |  |
| Enter team         | or club name                  |   |  |
| Address            | •                             |   |  |
|                    |                               |   |  |

```
STEP 10
```

Select your VCDC/ULB

| Select District *                        |    |
|------------------------------------------|----|
| Kokrajhar                                | ~  |
| Select BTCLA Constituency *              |    |
| No. 1 Parbatjhora (ST) BTC, Constituency | ~  |
| Belect VCDC/ULB *                        |    |
| Modati                                   | ~  |
| 🚰 Team/Club Name *                       |    |
| Enter team or club name                  |    |
|                                          |    |
| Address *                                |    |
| Enter address                            |    |
| Enter address                            |    |
| Address *                                | li |

#### STEP 11

# Enter your Team/Club Name

| Kokrajhar 🗸                                |
|--------------------------------------------|
| Select BTCLA Constituency *                |
| No. 1 Parbatjhora (ST) BTC, Constituency 🗸 |
| 1 Select VCDC/ULB *                        |
| Modati ~                                   |
| 😤 Team/Club Name *                         |
| Bodoland Fo                                |
| S Address *                                |
| Enter address                              |
|                                            |
| Mobile Number *                            |
| 10-digit mobile number                     |
|                                            |
| Submit Registration                        |

### Entery your full address

| Kokrajhar            |                      | ~ |  |
|----------------------|----------------------|---|--|
| Select BTCLA Con     | stituency *          |   |  |
| No. 1 Parbatjhora (S | T) BTC, Constituency | ~ |  |
| iii Select VCDC/ULE  | 3 *                  |   |  |
| Modati               |                      | ~ |  |
| 💒 Team/Club Name     | *                    |   |  |
| Bodoland FC          |                      |   |  |
| Address *            |                      |   |  |
| PARBATJHORA          |                      |   |  |
|                      |                      |   |  |
| J Mobile Number *    |                      |   |  |
| 10-digit mobile num  | ber                  |   |  |
|                      | Submit Registration  |   |  |
|                      |                      |   |  |

#### STEP 13

# Enter Team Official/Leader/Manager contact number

| P Select BTCLA Constituency *              |
|--------------------------------------------|
| No. 1 Parbatjhora (ST) BTC, Constituency V |
| Select VCDC/ULB *                          |
| Modati 🗸                                   |
| 😤 Team/Club Name *                         |
| Bodoland FC                                |
| Address *                                  |
| PARBATJHORA                                |
|                                            |
| J Mobile Number *                          |
| 91016726                                   |
|                                            |
| Submit Registration                        |
|                                            |
|                                            |

| Select BTCLA Constituency *              |            |  |
|------------------------------------------|------------|--|
| No. 1 Parbatjhora (ST) BTC, Constituency | ~          |  |
| Belect VCDC/ULB *                        |            |  |
| Modati                                   | ~          |  |
| 💒 Team/Club Name *                       |            |  |
| Bodoland FC                              |            |  |
| Address *                                |            |  |
| PARBATJHORA                              |            |  |
|                                          |            |  |
| Mobile Number *                          |            |  |
| 9101672624                               |            |  |
| Submit Re                                | gistration |  |
|                                          |            |  |

### Click on Submit Registration

#### STEP 15

# Team Creation Successfull Message

| <ul> <li>Team creater</li> <li>Team Name: f</li> <li>Mobile: 91016:</li> <li>District: Kokraj</li> <li>BTCLA Consti</li> <li>BTCLA Consti</li> <li>VCDC/ULB: Mc</li> <li>Team created successfully!</li> <li>M Address: PARI</li> <li>Unique ID: TEA</li> </ul>                                                                                                    | ano                  |                            |                 |
|----------------------------------------------------------------------------------------------------|----------------------|----------------------------|-----------------|
| <ul> <li>Team Name: I</li> <li>Mobile: 91016:</li> <li>District: Kokraj</li> <li>BTCLA Consti</li> <li>VCDC/ULB: Mc</li> <li>Address: PARI</li> <li>Address: PARI</li> <li>Unique ID: TEA</li> </ul>                                                                                                    | Team creater         |                            |                 |
| <ul> <li>District: Kokraj</li> <li>District: Kokraj</li> <li>BTCLA Consti</li> <li>VCDC/ULB: Mc</li> <li>M Address: PARI</li> <li>Unique ID: TEA</li> <li>CK</li> <li>Edit Team</li> </ul>                                                                                                    | <b>Team Name:</b> [  |                            |                 |
| <ul> <li>BTCLA Consti</li> <li>VCDC/ULB: Mc</li> <li>M Address: PARI</li> <li>Unique ID: TEA</li> <li>OK</li> <li>Cok</li> <li>Cok</li></ul> | District: Kokraj     |                            |                 |
| Address: PARI Unique ID: TEA  CK  CK  CK  CK  CK  CK  CK  CK  CK  C                                                                                                    | BTCLA Consti         | Team created successfully! |                 |
| Edit Team                                                                                                    | <b>Address:</b> PARI | ок                         |                 |
|                                                                                                    |                      | 🕑 Edit Team                | L + Add Players |
|                                                                                                    |                      |                            |                 |

### **Click on Add Players**

|                                                                      | Dipankar Rabha 🐱 |
|----------------------------------------------------------------------|------------------|
| Team Details                                                         |                  |
|                                                                      |                  |
| Team created successfully!                                           |                  |
| Team Name: Bodoland FC                                               |                  |
| <b>J</b> Mobile: 9101672624                                          |                  |
| <b>9 District:</b> Kokrajhar                                         |                  |
| machine BTCLA Constituency: No. 1 Parbatjhora (ST) BTC, Constituency |                  |
| 🛱 VCDC/ULB: Modati                                                   |                  |
| <b>Address:</b> PARBATJHORA                                          |                  |
| Unique ID: TEAM-683DE70CD241A                                        |                  |
| 🕑 Edit Team                                                          | Add Players      |
|                                                                      |                  |

#### STEP 17

### Add Players

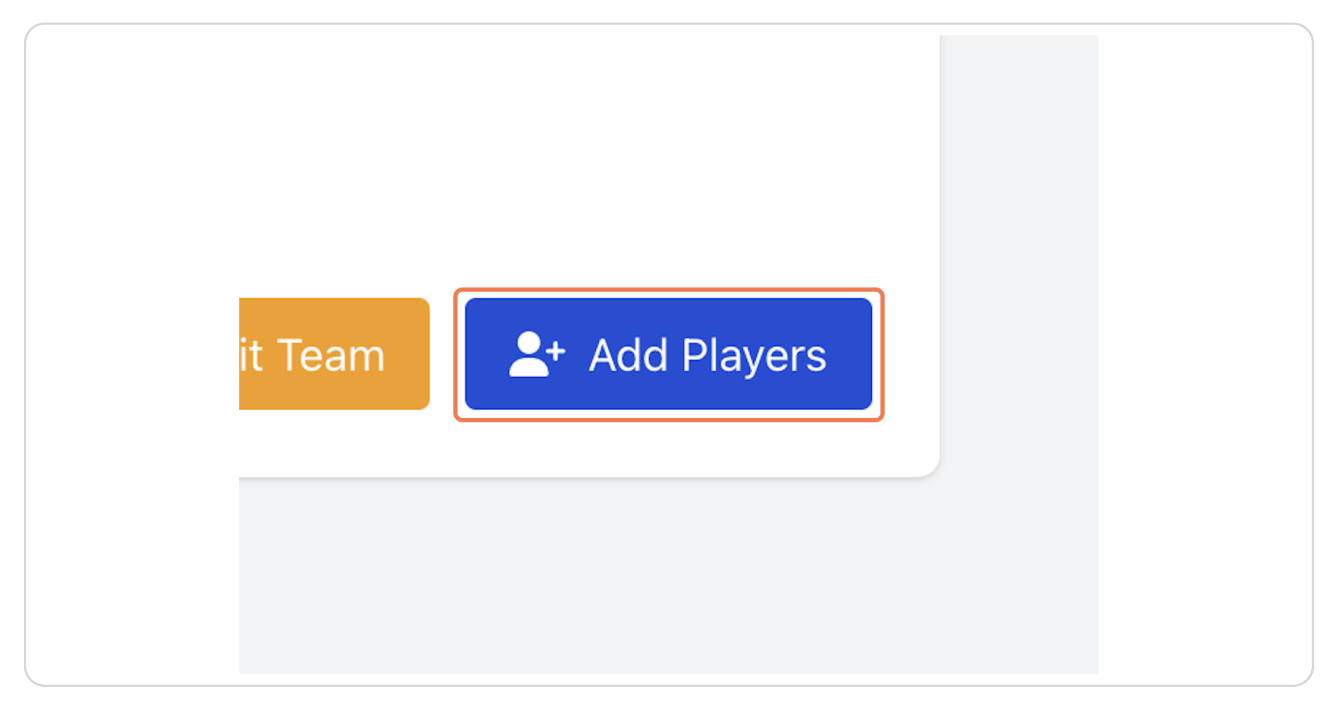

Click on (TEAM-683DE70CD241A)...

| Image: Team Players         Image: CTEAM-683DE70CD241A)       Image: CTEAM-683DE70CD241A)         Image: Team Player       Image: CTEAM-683DE70CD241A)         Image: Image: Team Player       Image: CTEAM-683DE70CD241A)         Image: Image: Team Player       Image: CTEAM-683DE70CD241A)         Image: Image: Team Player       Image: CTEAM-683DE70CD241A)         Image: Image: Team Player       Image: CTEAM-683DE70CD241A)         Image: Image: Team Player       Image: CTEAM-683DE70CD241A)         Image: Image: Team Player       Image: CTEAM-683DE70CD241A)         Image: Image: Team Player       Image: CTEAM-683DE70CD241A)         Image: Image: Team Player       Image: CTEAM-683DE70CD241A)       Image: CTEAM-683DE70CD241A)         Image: Image: Team Player       Image: CTEAM-683DE70CD241A)       Image: CTEAM-683DE70CD241A)         Image: Image: Team Player       Image: CTEAM-683DE70CD241A)       Image: CTEAM-683DE70CD241A)         Image: Image: Team Player       Image: CTEAM-683DE70CD241A)       Image: CTEAM-683DE70CD241A)         Image: Team Player       Image: CTEAM-683DE70CD241A)       Image: CTEAM-683DE70CD241A)         Image: Team Player       Image: CTEAM-683DE70CD241A)       Image: CTEAM-683DE70CD241A)         Image: Team Player       Image: CTEAM-683DE70CD241A)       Image: CTEAM-683DE70CD241A)         Image: Team Player       Ima                                                                                                    |
|----------------------------------------------------------------------------------------------------|
| Image: Ward of the state of the state o |
| Image: Ward of the second second   |
| #         Name         Address         Remark         Documents         Actions                                                                                                    |
| No players added yet.                                                                                                    |
|                                                                                                    |

#### STEP 19

### Click on Add Player

|           | + Add Player |  |
|-----------|--------------|--|
| Documents | Actions      |  |
|           |              |  |

# Type "Enter Player Name"

| Add Team Member                               |
|-----------------------------------------------|
| Address*                                      |
| 👌 Upload Documents (PDF/JPG, max 200KB each)* |
| VCDC Certificate                              |

### STEP 21

# Enter Player Full address

| Der      Address*      Inter Address     Select      DF/JPG, max 200KB each)*    Image: Addhaar Card     Image: Addhaar Card     Image: Addhaar Card     Image: Addhaar Card     Image: Addhaar Card     Image: Addhaar Card     Image: Addhaar Card     Image: Addhaar Card     Image: Addhaar Card     Image: Addhaar Card       Image: Addhaar Card                                                                                                    | shboard               |                            |                |
|----------------------------------------------------------------------------------------------------|-----------------------|----------------------------|----------------|
| <ul> <li>Address*</li> <li>Enter Address</li> <li>DF/JPG, max 200KB each)*</li> <li>DF/JPG, max 200KB each)*</li> <li>Addhaar Card</li> <li>Passport Photo</li> <li>Choose file No file chosen</li> </ul>                                                                                                    | ber                   |                            |                |
| Address*   Enter Address   Select   DF/JPG, max 200KB each)*   Addhaar Card   Addhaar Card   Addhaar Card   Choose file   No file chosen     Choose file                                                                                                    |                       |                            |                |
| Enter Address       Select         DF/JPG, max 200KB each)*       Image: Choose file in the construction of the construction of the |                       | Address*                   | 되 Remarks*     |
| DF/JPG, max 200KB each)*      Adhaar Card      Aadhaar Card      chosen      Choose file      No file chosen      Choose file No                                                                                                    |                       | Enter Address              | Select         |
| Image: Aadhaar Card     Image: Passport Photo       Image: Aadhaar Card     Image: Choose file       Image: Aadhaar Card     Image: Choose file       Image: Choose file     No file chosen       Image: Choose file     No file chosen                                                                                                    | DF/JPG, max 200KB ead | ch)*                       |                |
| ⇒ chosen Choose file No file chosen Choose file No                                                                                                    |                       | 🖬 Aadhaar Card             | Passport Photo |
|                                                                                                    | echosen               | Choose file No file chosen | Choose file No |
|                                                                                                    |                       |                            |                |

# Select Player from Remarks (Player/Manager/Coach)

| Remarks* Player |
|-----------------|
| Passport Photo  |

# STEP 23 Upload VCDC Certificate

| Enter Player Name<br>Upload Documents (PDF/JPG, max 200KB each)*<br>VCDC Certificate<br>Choose file WhatsApp It 14.25.34.jpeg<br>Choose file No file chosen<br>Addhaar Card<br>Choose file No file chosen | Name of Player*           | Address*                    |                |
|----------------------------------------------------------------------------------------------------|---------------------------|-----------------------------|----------------|
| <ul> <li>Upload Documents (PDF/JPG, max 200KB each)*</li> <li>VCDC Certificate</li> <li>Choose file WhatsApp It 14.25.34.jpeg</li> <li>Choose file No file chosen</li> <li>ADD MEMBER</li> </ul>          | Enter Player Name         | Enter Address               | 5              |
| Upload Documents (PDF/JPG, max 200KB each)*  VCDC Certificate Choose file WhatsApp It 14.25.34.jpeg Choose file No file chosen  ADD MEMBER                                                                |                           |                             |                |
| Upload Documents (PDF/JPG, max 200KB each)*  VCDC Certificate Choose file WhatsApp It 14.25.34.jpeg Choose file No file chosen  Add MEMBER                                                                |                           |                             |                |
| <ul> <li>VCDC Certificate</li> <li>Choose file WhatsApp It 14.25.34.jpeg</li> <li>Addhaar Card</li> <li>Choose file No file chosen</li> <li>ADD MEMBER</li> </ul>                                         | Upload Documents (PDF/JPC | G, max 200KB each)*         |                |
| Choose file WhatsApp It 14.25.34.jpeg Choose file No file chosen                                                                                                    | VCDC Certificate          | 🖬 Aadhaar Card              |                |
| L+ ADD MEMBER                                                                                                    | Choose file WhatsApp I.   | t 14.25.34.jpeg Choose file | No file chosen |
| <b>≜</b> + ADD MEMBER                                                                                                    |                           |                             |                |
|                                                                                                    | L+ ADD MEMBER             |                             |                |
|                                                                                                    |                           |                             |                |
|                                                                                                    |                           |                             |                |
|                                                                                                    |                           |                             |                |

### Upload Aadhaar Card

|                          | Enter Address                          | Playe           |             |
|--------------------------|----------------------------------------|-----------------|-------------|
|                          |                                        | 4               |             |
| DF/JPG, max 200KB each)* |                                        |                 |             |
| sApp It 14.25.34.jpeg    | Aadhaar Card<br>Choose file WhatsApp I | t 14.25.34.jpeg | e file No 1 |
|                          |                                        |                 |             |
|                          |                                        |                 | _           |
|                          |                                        |                 |             |

#### STEP 25

### **Upload Passport Photo**

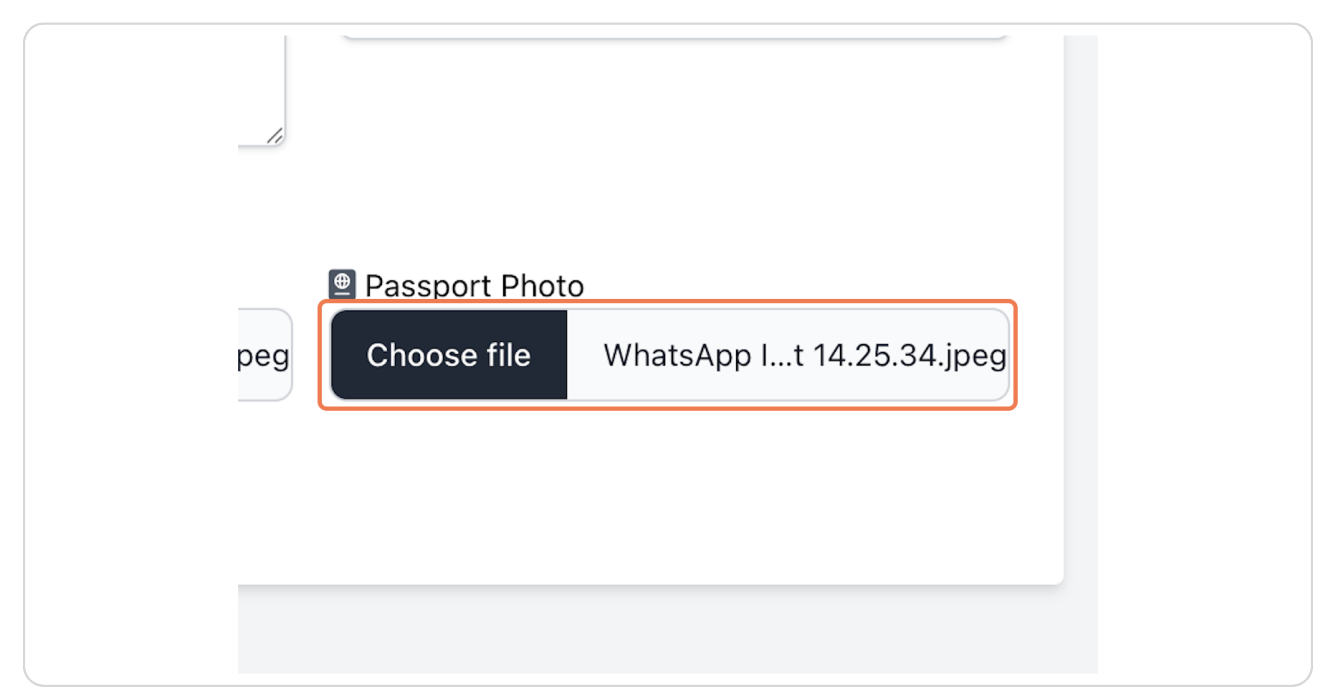

#### **Click on ADD MEMBER**

|                | anta (DDE/ IDC may 200//D aa |               |
|----------------|------------------------------|---------------|
| VCDC Certifica | ate                          | 🖬 Aadhaar Car |
| Choose file    | WhatsApp It 14.25.34.jpeg    | Choose file   |
| L+ ADD MEME    | BER                          |               |
|                |                              |               |
|                |                              |               |
|                |                              |               |

#### STEP 27

### Click on (TEAM-683DE70CD241A)...

| (TEAM-683DE70CD241A)     Add Player     Team member added successfully.                                                                                                    |
|----------------------------------------------------------------------------------------------------|
| (TEAM-683DE70CD241A)     Add Player     Team member added successfully.                                                                                                    |
| Team member added successfully.                                                                                                    |
|                                                                                                    |
| # Name Address Remark Documents Actions                                                                                                    |
| 1     Enter Player Name     Enter Address     Player <sup>b</sup> Vcdc_certificate <sup>b</sup> Aadhaar_card <sup>b</sup> Passport_photo <sup>c</sup> <sup>c</sup> <sup></sup> |

### **Click on Dashboard**

| BODOLAND<br>CEM CUP | Dashboard |         |
|---------------------|-----------|---------|
| 🛃 Edit Team N       | Vember    |         |
| Name of Player*     |           | Addres  |
| Enter Player Name   |           | Enter / |
|                     |           |         |

#### STEP 29

### Team Profile

| 4 | BODOLAND Dashboard                                             | Dipankar Rabha 🐱 |
|---|----------------------------------------------------------------|------------------|
| e | Team Details                                                   |                  |
|   |                                                                |                  |
|   | Team Name: Bodoland FC                                         |                  |
|   | <b>J Mobile:</b> 9101672624                                    |                  |
|   | <b>9 District:</b> Kokrajhar                                   |                  |
|   | 🏛 BTCLA Constituency: No. 1 Parbatjhora (ST) BTC, Constituency |                  |
|   | F VCDC/ULB: Modati                                             |                  |
|   | Address: PARBATJHORA                                           |                  |
|   | Unique ID: TEAM-683DE70CD241A                                  |                  |
|   | C E                                                            | dit Team         |
|   |                                                                |                  |
|   |                                                                |                  |
|   |                                                                |                  |
|   |                                                                |                  |
|   |                                                                |                  |
|   |                                                                |                  |

### Click on Log Out

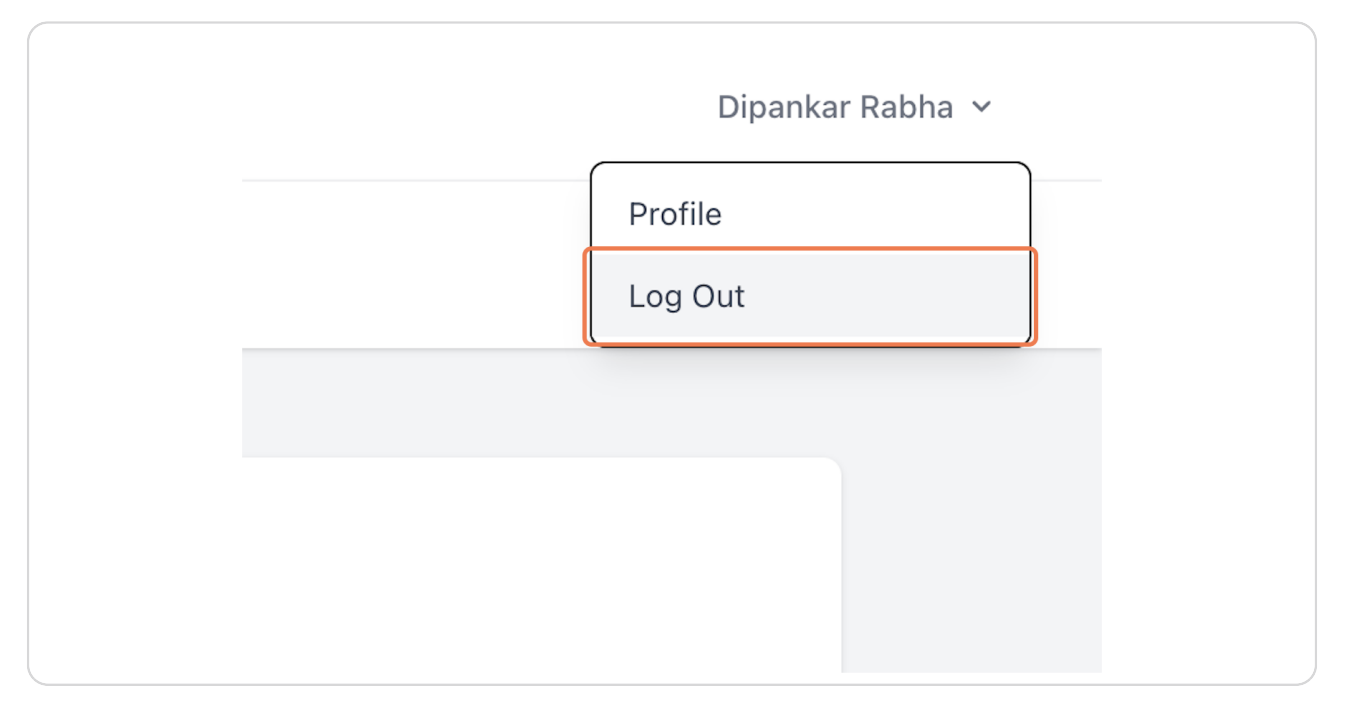

#### STEP 31

### Home Page

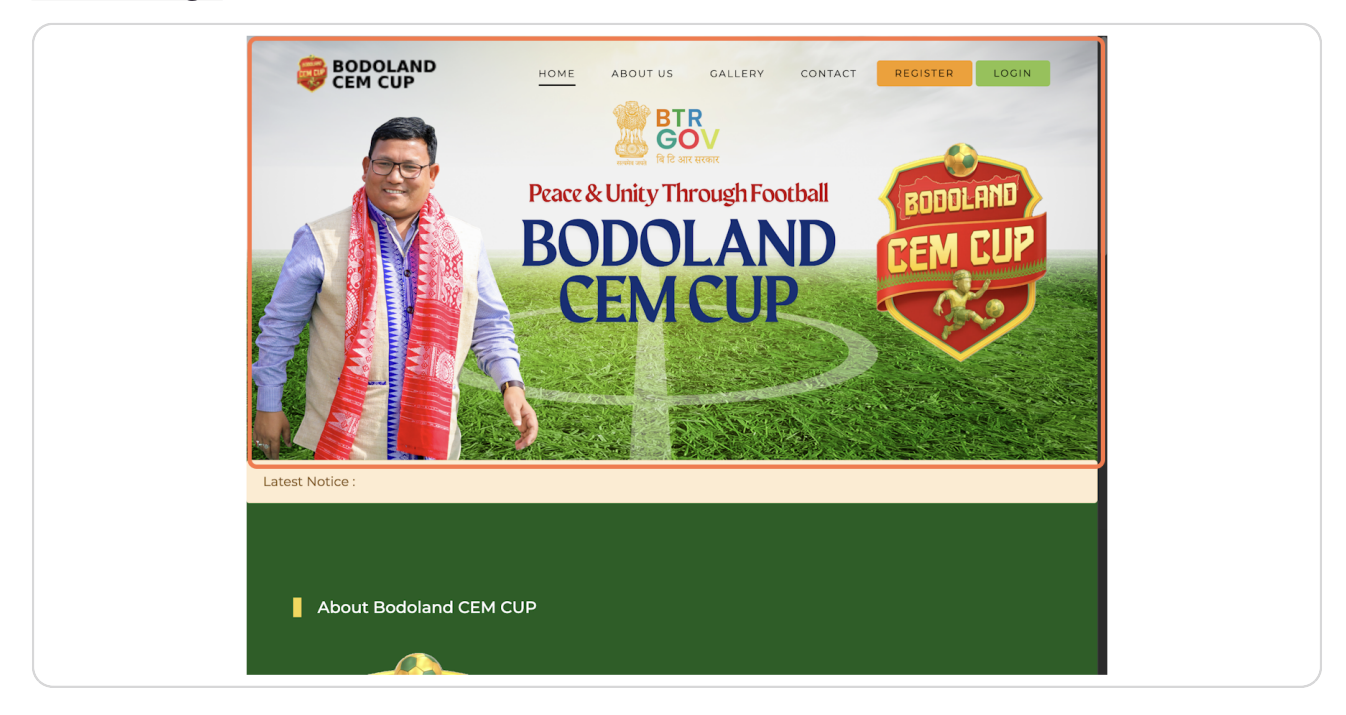

For any technical queries contact us at 9101672624 or email us at info.jypko@gmail.com.